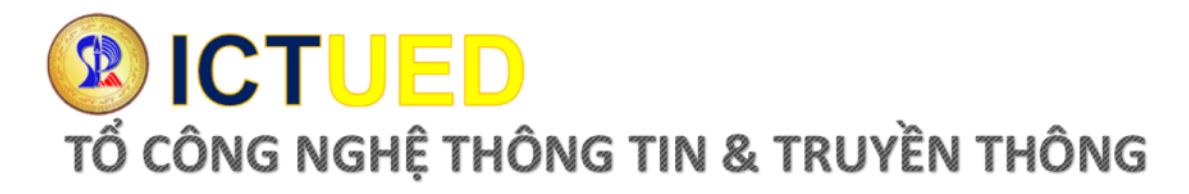

# HƯỚNG DẫN ĐĂNG NHẬP HỆ THỐNG VĂN THƯ ĐIỆN TỬ

## 1. Truy cập hệ thống tại địa chỉ http://vanthudientu.ued.udn.vn

| VĂN PHÒNG<br>ĐIỆN TỬ | Tra cứu<br>Hướng dẫn sử dụng |                                                     | 🏓 Đãng nhập |
|----------------------|------------------------------|-----------------------------------------------------|-------------|
|                      |                              | ANG NHẬP HỆ THÔNG                                   |             |
|                      |                              | Tên đăng nhập<br>Mật khẩu<br>O Nhớ tôi<br>Đảng nhập |             |
|                      |                              | Tạo tài khoản 🕑 Quên mật khẩu                       |             |
|                      |                              |                                                     | A           |

## Hình 1 Cổng đăng nhập hệ thống

- Người dùng truy cập địa chỉ hệ thống
- Đăng nhập hệ thống theo Tên đăng nhập và mật khẩu được cấp.
- 2. Đổi mật khẩu lần đầu

|                          | Quản lý văn bản đến<br>1. Xử lý văn bản đến | Quản lý văn bản đi<br>1. Xử lý văn bản đi | Phân công - Giao việc<br>1. Giao việc | Tra cửu<br>Hướng dẫn sử dụng<br>Video hướng dẫn sử dụng |     |
|--------------------------|---------------------------------------------|-------------------------------------------|---------------------------------------|---------------------------------------------------------|-----|
| Mật khẩu mới             |                                             |                                           |                                       |                                                         |     |
| Mật khẩu mới<br>Mật khẩu | •                                           |                                           |                                       |                                                         |     |
| Nhập lại                 |                                             |                                           |                                       |                                                         | ]   |
|                          |                                             |                                           |                                       |                                                         | ).  |
| Ghi lại                  |                                             |                                           | - Objithe                             | h                                                       |     |
| Ban quyên san pham thuộc | ve Trung tam Cong ngr                       | hệ phan mêm - Đại nộc                     | : Can Thơ                             |                                                         | )SC |

# Hình 2 Đổi mật khẩu lần đầu

Người dùng nhập lại mật khẩu mới để bảo mật tài khoản của mình. Mật khẩu mới được nhập 2 lần để xác thực.

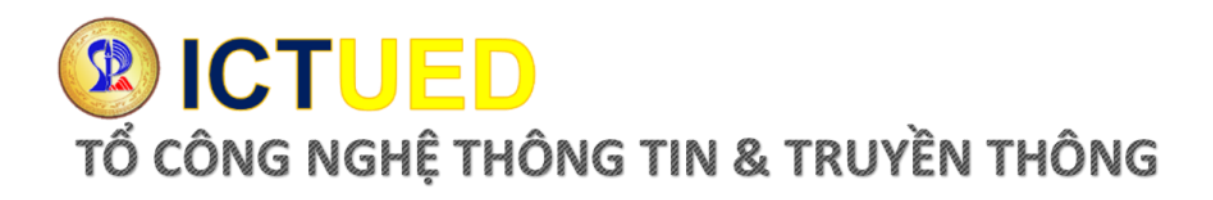

#### 3. Giao diện đăng nhập thành công

| VĂN PHÒNG<br>ĐIỆN TỬ                                                              | Quản lý văn bản đền<br>ng chung 1. Tiếp nhận văn bản đến<br>2. Xữ lý văn bản đến 10 | Quản lý văn bản đi<br>1. Dự thảo văn bản đi<br>2. Xử lý văn bản đi<br>3. Phát hành văn bản đi | Phân công - Giao việc<br>1. Giao việc 0 | Thống kê báo cáo<br>1. Tình hình xử lý văn bản<br>2. Số văn bản | Tra cứu 1379<br>Hướng dẫn sử dụng<br>Video hướng dẫn sử dụng |  |  |  |  |
|-----------------------------------------------------------------------------------|-------------------------------------------------------------------------------------|-----------------------------------------------------------------------------------------------|-----------------------------------------|-----------------------------------------------------------------|--------------------------------------------------------------|--|--|--|--|
| 🞝 Thống kê lính hình xử lý văn bản                                                |                                                                                     |                                                                                               |                                         |                                                                 |                                                              |  |  |  |  |
| BIẾU ĐÔ TÌNH HÌNH XỬ LÝ VĂN BẢN TRONG NĂM<br>VĂN BẢN ĐẾN<br>Dã xử lý - 324<br>329 |                                                                                     |                                                                                               |                                         |                                                                 |                                                              |  |  |  |  |
|                                                                                   |                                                                                     |                                                                                               | Trial Version                           | E Chưa s                                                        | tử lý: 1.52% 📕 Đã xử lý: 98.48%                              |  |  |  |  |

### Hình 3 Giao diện khi đăng nhập thành công

Sau khi đổi mật khẩu mơi xong, người dùng đăng nhập lại thành công sẽ hiển thị giao diện trên.

#### 4. Tra cứu công văn

|                    | IG <sup>1. Danh mục</sup> dùng chung                                             | Quản lý văn bản đền<br>1. Tiếp nhận văn bản đến (0)<br>2. Xử lý văn bản đến (0) | Quản lý văn bản đi<br>1. Dự thảo văn bản<br>2. Xừ lý văn bản đi<br>3. Phát hành văn bả | Phân công - Gia<br>đi 1. Giao việc 10<br>0<br>àn đi | ioviệc Thống kê bạ<br>1. Tình hình<br>2. Số văn bạ | io cáo<br>I xử lý văn bản ii<br>àn Vĩ | a cứu 1379<br>róng dẫn sử dọng<br>deo hướng dẫn sử dụ | ng         |              |  |
|--------------------|----------------------------------------------------------------------------------|---------------------------------------------------------------------------------|----------------------------------------------------------------------------------------|-----------------------------------------------------|----------------------------------------------------|---------------------------------------|-------------------------------------------------------|------------|--------------|--|
| 🐉 Tra citu văn bản |                                                                                  |                                                                                 |                                                                                        |                                                     |                                                    |                                       |                                                       |            |              |  |
|                    | Từ khóa                                                                          |                                                                                 |                                                                                        |                                                     |                                                    |                                       |                                                       | QTim       | kiếm         |  |
|                    | LƯU Ý                                                                            | : Có thể để chuỗi ký tự vào "" đ                                                | ể tìm kiếm chính xá                                                                    | : hơn                                               |                                                    |                                       |                                                       |            |              |  |
|                    | Ngày ban hành 01/01/                                                             | 2021 X                                                                          | -                                                                                      | x                                                   |                                                    |                                       |                                                       |            | Nâng cao >>  |  |
| Tổng số văn bản: 🔞 |                                                                                  |                                                                                 | a.                                                                                     |                                                     |                                                    |                                       |                                                       |            |              |  |
| Số hiệu            |                                                                                  | Trich yếu                                                                       |                                                                                        | Đơn vị ban hành                                     | Ngày Tiếp Nhận                                     | Ngày ban hành                         | Loại văn bản                                          | Đơn vị     | Hiệu lực     |  |
| 192/TB-ÐHSP        | Về việc điều chuyển phòng<br>học – Hình thức đào tạo ch                          | g học Học kỉ 2, năm học 2020 –<br>hính quy                                      | 2021 Trình độ đại                                                                      | Phòng Đảo tạo                                       | 02/03/2021                                         | 02/03/2021                            | Thông báo                                             | Tố CNTT&TT | Còn hiệu lực |  |
| 191KH-DHSP         | Kế hoạch tố chức khóa tập<br>BGDĐT                                               | ) huấn tự đánh giá CTĐT theo T                                                  | hông tự 04/2016/TT-                                                                    | Phòng Khảo thí &<br>Đảm bảo chất lượng<br>giáo dục  | 02/03/2021                                         | 02/03/2021                            | Góp ý dự thảo                                         | Tố CNTT&TT | Còn hiệu lực |  |
| 287/QD-DHSP        | Thành lập Hội đồng tuyển                                                         | sinh năm 2021                                                                   |                                                                                        | Phòng Tổ chức -<br>Hành chính                       | 02/03/2021                                         | 01/03/2021                            | Góp ý dự thảo                                         | Tổ CNTT&TT | Còn hiệu lực |  |
| 806/DHDN-HSSV      | Phối hợp công tác xét ngh<br>nguy cơ                                             | iệp COVID-19 ngẫu nhiên đối v                                                   | ời các trường hợp                                                                      | Đại học Đà Nẵng                                     | 02/03/2021                                         | 26/02/2021                            | Góp ý dự thảo                                         | Tố CNTT&TT | Còn hiệu lực |  |
| 316QĐ-ĐHSP         | Quyết định thành lập hội đ                                                       | ồng xét tốt nghiệp thạc sĩ                                                      |                                                                                        | Phòng Đào tạo                                       | 02/03/2021                                         | 26/02/2021                            | Góp ý dự thảo                                         | Tố CNTT&TT | Còn hiệu lực |  |
| 79/CV-ETEP         | Điều chỉnh quy trình phát triển tài liệu các mô đun bồi dưỡng GVPT và CBQLCSGDPT |                                                                                 |                                                                                        | Ban Quần lý CT<br>ETEP                              | 02/03/2021                                         | 25/02/2021                            | Góp ý dự thảo                                         | Tổ CNTT&TT | Còn hiệu lực |  |
| 78/CV-ETEP         | Báo cáo giám sát, đánh giá                                                       | á đầu tư năm 2020                                                               |                                                                                        | Khác                                                | 02/03/2021                                         | 25/02/2021                            | Góp ý dự thảo                                         | Tổ CNTT&TT | Còn hiệu lực |  |
| 77/CV-ETEP         | Tham dự cuộc họp về năng                                                         | Tham dự cuộc họp về năng lực, giám sát và đánh giá                              |                                                                                        |                                                     | 02/03/2021                                         | 25/02/2021                            | Góp ý dự thảo                                         | Tố CNTT&TT | Còn hiệu lực |  |
| 66/NAFOSTED        | Phối hợp tăng cường công                                                         | g tác thông tin truyền thôgn                                                    |                                                                                        | Khác                                                | 02/03/2021                                         | 24/02/2021                            | Góp ý dự thảo                                         | Tổ CNTT&TT | Còn hiệu lực |  |

#### Hình 4 Xem Văn bản công văn

Người dùng bấm vào chức năng "Tra cứu" để tra cứu văn bản công văn. Lưu ý chỗ Ngày ban hành, nếu tra cứu văn bản ở những năm trước thì cài đặt lại ngày ban hành cho hợp lý mới tra cứu được.